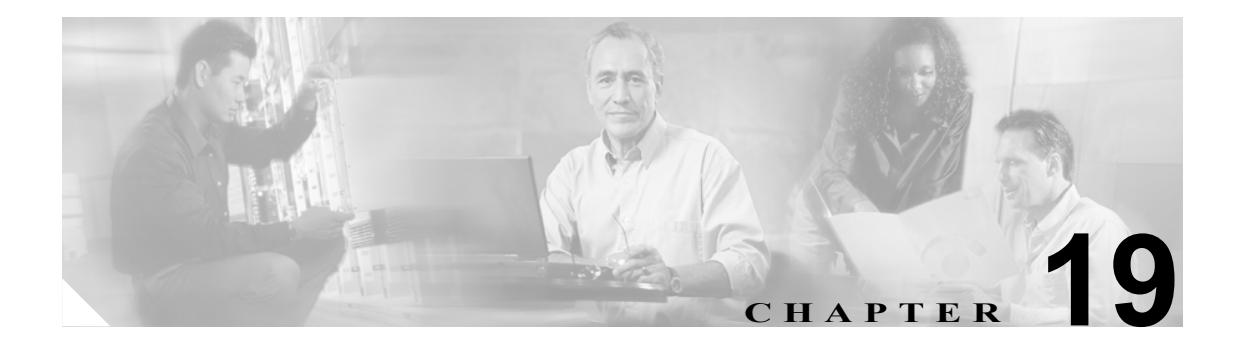

# ユーザのエクスポート

Cisco Unified CallManager Bulk Administration (BAT) を使用してユーザ レコードをエクスポートすると、エクスポート ユーティリティによりデータベース内の組織階層に基づいてユーザがソートされます。

[ユーザのエクスポート (Export Users Configuration)] ウィンドウで、[ファイル形式 (File Format)] ドロップダウン リスト ボックスから [Default User Format] を選択した場合、エクスポート ユー ティリティは、ユーザに関連付けられたデフォルトのユーザ デバイス プロファイルのみをエクス ポートします。そのユーザ用の他のユーザ デバイス プロファイルは、Cisco Unified CallManager の 管理ページを使用して別途挿入する必要があります。

## ユーザ レコードのエクスポート

ユーザ レコードをエクスポートする場合、ユーザ レコードが Cisco Unified CallManager 3.1 以前に 作成されたために、そのユーザの PIN がブランクの場合があります。この場合は、デフォルトの PIN を指定してから、ユーザ レコードを BAT ユーザ インターフェイスに再挿入する必要がありま す。

ユーザ レコードを Cisco Unified CallManager からエクスポートする手順は、次のとおりです。

#### 手順

ステップ1 [Bulk Administration] > [ユーザ] > [ユーザのエクスポート] の順に選択します。

[ユーザの検索と一覧表示 (Find and List Users)] ウィンドウが表示されます。

- **ステップ2** 最初の [検索対象:ユーザ、検索条件] ドロップダウン リスト ボックスで、次のいずれかのオプ ションからクエリーを行うフィールドを選択します。
  - [ユーザ ID]
  - [名]
  - [ミドルネーム]
  - [姓]
  - [マネージャ]
  - [部署名]

**ステップ3**2番目のドロップダウンリストボックスで、次のいずれかのオプションを選択します。

- [が次の文字列で始まる]
- [が次の文字列を含む]
- [が次の文字列と等しい]
- [が次の文字列で終わる]
- [が空である]
- [が空ではない]
- **ステップ4** 検索フィールドまたはリストボックスで、検索する値(たとえば、特定の名前またはユーザ ID)を 入力します。

(注)

ユーザを複数の部署から選択する場合は、このフィールドに複数の部署を入力します。た とえば、部署 12 と部署 34 からユーザを選択するには、3 番目のボックスに 12,34 と入力し ます。操作を 2 回繰り返す必要はありません。

- **ステップ5** 複数のフィルタを追加するには、[絞り込み] チェックボックスをクリックして [AND] または [OR]をクリックします。クエリーをさらに定義するには、ステップ2~ステップ4を繰り返します。
- **ステップ6 [検索]**をクリックします。検索結果が表示されます。

(注)

ご データベースに登録されているすべてのユーザを検索するには、検索テキストを入力せずに [検索]をクリックします。

- ステップ7 [次へ] をクリックします。
- **ステップ8** [ファイル名 (File Name)] テキストボックスにエクスポート ユーザ ファイル名を入力します。
- **ステップ9** [ファイル形式 (File Format)] ドロップダウン リスト ボックスで、ファイル形式を選択します。
- ステップ10 [ジョブ情報 (Job Information)]領域に、ジョブの説明を入力します。
- **ステップ11** [今すぐ実行] オプション ボタンをクリックしてユーザ レコードを即座にエクスポートするか、[後で実行] をクリックして後でエクスポートします。
- **ステップ12 [送信]** をクリックして、ユーザ レコードをエクスポートするジョブを作成します。
- **ステップ13** Bulk Administration メイン メニューの [ジョブスケジューラ] オプションを使用して、このジョブ のスケジュールやアクティブ化を行います。

ジョブの詳細については、第 51 章「ジョブのスケジュール」を参照してください。 ログファイルの詳細については、P.54-3 の「BAT ログファイル」を参照してください。 エクスポート ファイルは、Bulk Administration メニューの [ファイルのアップロード / ダウンロード] オプションを使用してアップロードまたはダウンロードできます。詳細については、第2章 「ファイルのアップロードとダウンロード」を参照してください。

### その他の情報

詳細については、P.19-3の「関連項目」を参照してください。

## 関連項目

• ユーザレコードのエクスポート (P.19-1)